# Kom igång med ditt Comlink iModem 3G GSM-modem

Modemet i denna låda levereras med ett förinstallerat och testat kontant-SIM-kort, avsett för att du ska kunna prova modemet och komma igång. Kortet är laddat med 50-100 SEK (beroende på kort) vilket räcker till ca 100-200 SMS. Uppgifter om SIM-kortet ligger bredvid modemet. Det är av typen Micro-SIM.

Testa att din Nimbus installation fungerar med det förinstallerade SIM-kortet innan du byter till det SIM-kort som ska användas i driftmiljön. Det förinstallerade kortet kan du kasta alterntivt uppdatera till en annan abonnemangsform (görs via webben). Kortet kan vara lite pilligt att få ut/in, använd ett smalt verktyg för att trycka in kortet så klickar det till och kommer ut.

När det är problem med GSM-modem är det i de allra flesta fall något problem med SIM-kortet. Vi rekommenderar att ni tar bort ev PIN-kod på det SIM-kort som ska användas i driftmiljön enligt instruktionen på baksidan av detta dokument. Är SIM-kortet ok och har täckning ska den röda lysdioden blinka till ibland. Blinkar den kontinuerligt så är det något problem med SIM-kortet, ex är det PIN-kod eller så finns det inte någon 2G/3G-täckning. Det kan också ta några minuter innan terminalen loggat på en basstation.

Den gröna lysdioden indikerar signalstyrkan (*släckt* = *dålig/ej kontakt, blinkande* = *svag, fast sken* = *bra*). Det motsvarar < 10, 11-16 respektive > 16 i signalstyrka med *AT-CSQ* kommadot. Signalstyrkan kan kontrolleras via den inbyggda terminalfunktionen, se motstående sida och använd menyn *Terminal Commands* 

Vi rekommenderar att ni i driftmiljön använder ex *Telia Telematik* abonnemang som är avsett för denna typ av funktionalitet. Alternativt går det såklart också byta abonnemangsform/ prisplan på det förinstallerade kontantkortet (det kan vara ett Comviq eller Telia-kort).

Observera att GSM-modemet har stöd för 2G och 3G men inte 4G

#### Obs!

Som mottagartyp i Nimbus ska man välja SMS\Comlink\Comlink \Comlink iModem 3G. Om det inte finns med i listan kan man välja SMS\Cinterion\Cinterion BGS2T och sätta baudrate till 115200 samt Flowcontrol: None.

Koden på det förinstallerade SIM-kortet är borttagen, alltså ska PIN-kodsfältet i Nimbus lämnas tomt.

SMSC numret finns alltid på SIM-korten och det fältet ska också alltid lämnas tomt.

### Om datorn saknar serieport

Modemet är utrustat med en seriell anslutning. Modemet levereras i vanliga fall med en USB-seriellomvandlare av typen Deltaco UC-232C9, vilken har visat sig fungera bra på alla testade datormodeller. Det har varit en del problem med GSM-modem som använder USB-porten direkt och de bör därför undvikas.

Deltaco UC-232C9 fungerar med Windows XP / 2003 / 7 / 8.1 / 10, Windows server 2008 / 2012 / 2016.

Omvandlaren behöver bara användas om datorn saknar serieport.

Är modemet istället beställt med en terminalserver för nätverk (ex *Moxa NPort 5110*) så medföljer en separat instruktion.

### Installera USB-seriell-omvandlaren

Drivrutinen hittas i de flesta fall per automatik, i annat fall finns den här: http://www.ftdichip.com/Drivers/VCP.htm

Titta i *Kontrollpanelen -> System -> Enhetsdrivrutiner*, där ska *USB Serial Port* dyka upp. Det är detta COMportsnummer som ska ställas in i Nimbus (i exemplet COM5). Observera att om man flyttar omvandlaren till en annan USB-port kan COM-portsnumret ändras.

Network adapters Ports (COM & LPT) Communications Port (COM1) ECP Printer Port (LPT1) USB Serial Port (COM5) + Processors

# Ta bort PIN-kod med Nimbus 3

Nimbus 3 har en inbyggd terminalklient, den kan användas både via serieport och TCP.

| 🗟 Nimbus Explorer | 3.00.05 - <no name=""> / [no use</no>                | rs]                     |          |                                                | _ <b>D</b> X         |         |                                 |
|-------------------|------------------------------------------------------|-------------------------|----------|------------------------------------------------|----------------------|---------|---------------------------------|
| File Setup Log    |                                                      |                         |          |                                                |                      |         |                                 |
| ، 🌡 💰 楶           | 8 🔞 🧐 🙀 🕄                                            | <b>&gt;</b>             |          |                                                |                      |         |                                 |
| 🚵 Nimbus -        | Receiver Setup                                       |                         |          |                                                |                      | J       |                                 |
| -Receivers-       |                                                      |                         |          |                                                |                      |         |                                 |
| ▲ Name            |                                                      | Type Parameter #1       |          |                                                |                      |         |                                 |
| Tomas F           | Rook                                                 | SMS\GSM Modem\Ci        | nterion\ | Cinter                                         | io 0709421013        |         |                                 |
|                   | Nimbus Setup - SMS\GSM Mo                            | dem\Cinterion\Cinterion | erion B  | GS2T                                           | (0122)               |         |                                 |
| -F                | Receiver Type Setup                                  |                         |          | - Set                                          | au                   |         |                                 |
|                   |                                                      |                         |          |                                                | Communication basics | ;       |                                 |
|                   |                                                      |                         |          |                                                | Comm Method          | Se      | erial (RS-232)                  |
|                   |                                                      |                         |          | =                                              | Serial               |         |                                 |
|                   | ± Other                                              |                         |          |                                                | Port                 | CC      | DM1                             |
|                   | ± Pager                                              |                         |          |                                                | Baudrate             | 96      | 00                              |
|                   | ⊡ SMS                                                |                         |          |                                                | Parity               | INC.    | one                             |
|                   | - GSM Modem                                          |                         |          |                                                | Stophite             | 0       |                                 |
|                   | - Cinterion                                          |                         |          |                                                | Elowcontrol          | '<br>He | ardware                         |
|                   | Cinterion BGS2                                       | 52T                     |          |                                                | this Dessiver Tures  |         |                                 |
|                   | - Datecs                                             | Create a new Re         | ceiver   | using                                          | this Receiver Type   | 0       |                                 |
|                   | - Falcom Open Terminal V<br>- Fargo Open RCV-file in |                         |          | window using this Receiver Type in text editor |                      |         |                                 |
|                   |                                                      |                         |          |                                                |                      |         |                                 |
|                   | - Huawei                                             |                         |          |                                                | PIN                  |         |                                 |
|                   | - Nokia                                              |                         |          |                                                | Initstring           | AT      | Z^M~~AT&D0                      |
|                   | - Siemens                                            |                         |          |                                                | Alarmformat          | [al     | armdate] [alarmtime][13][10][st |
|                   | - Telia                                              |                         |          |                                                |                      |         |                                 |
|                   | - → WaveCom                                          |                         |          |                                                |                      |         |                                 |
|                   | - Westermo                                           |                         |          |                                                |                      |         |                                 |
|                   | Modem (PSTN/analog)                                  |                         |          |                                                |                      |         |                                 |
|                   | - NetComm                                            |                         | -        | EA                                             | dvanced settings     | Cancel  | Apply Ok                        |
|                   | · ·                                                  |                         |          |                                                |                      |         |                                 |

Enklast är att dubbelhögerklicka på en mottagare som har det aktuella GSM-modemet som mottagartyp. Man kan också gå in via *Inställningar->Mottagartyper* och bläddra fram till rätt GSM-modem. Högerklicka sedan på GSM-modemet och välj att öppna terminalfönstret. *Nimbus Alarm Server* behöver inte vara startat.

| 🛞 Nimbus Explorer 💻 🗖 💻 🗮       |   |
|---------------------------------|---|
| Terminal Commands               |   |
| AT+CPIN?<br>+CPIN: SIM PIN      | ^ |
| OK<br>AT+CPIN="1234"<br>OK<br>I | ÷ |
| ٠ ( )                           | - |
| Clear window Close conection    |   |

Kontrollera status på SIM-kortet och logga in med

| 😣 Nimbus Explorer 💻 💷 💻      |   |
|------------------------------|---|
| Terminal Commands            |   |
| AT+CLCK="SC",0,"1234"<br>OK  | * |
|                              |   |
|                              |   |
|                              | - |
| •                            |   |
| Clear window Close conection |   |
|                              |   |

Ta bort PIN-kod med

AT+CLCK="SC",0,"1234"

AT+CPIN? AT+CPIN="1234"

Byt 1234 mot din PIN-kod. Har du råkat göra fel tre gånger så kommer du istället behöva låsa upp och ange ny PIN med din PUK-kod. Exempel på byte av PIN till 1111 med PUK koden 28901325 (du ska såklart ange din egen PUK-kod)

AT+CPIN="28901325","1111"